## Using CareAnalyzer® Reports to Manage HUSKY Health Members

A Department of Social Services PCMH Presentation hosted by Community Health Network of CT, Inc.

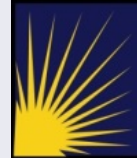

Connecticut Department of Social Services

Making a Difference

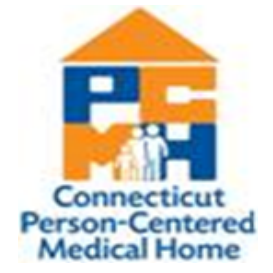

## Learning Objectives

Use CareAnalyzer® reports to identify:

- Members who may have gaps in care
- Members with high risk conditions for intervention and/or care management
- Members for referral to Intensive Care Management for care coordination support
- Cost of care for your attributed members vs. the overall population and/or subsection (setting) of the population

### CareAnalyzer<sup>®</sup> Uses

CareAnalyzer<sup>®</sup> can be used to:

- Assist with proactive population management through the use of analytics
- Categorize HUSKY members by risk and severity
- Examine the relationship between morbidities/illnesses and healthcare service utilization
- Generate member risk score based on claims diagnostic history
- Provide member detail data
  - Utilization and illness profiles

CareAnalyzer<sup>®</sup> uses the Johns Hopkins ACG<sup>®</sup> (Adjusted Clinical Group) Logic

#### **Population Management**

| Define<br>Population | What member segment do you want to evaluate?      |
|----------------------|---------------------------------------------------|
| Stratify Risk        | Who are your high risk members?                   |
| Identify Gaps        | Which members are missing care?                   |
| Engage<br>Patients   | How do you outreach to members in need of care?   |
| Track<br>Outcomes    | Which treatment plans are working, which are not? |

#### CareAnalyzer<sup>®</sup> Data Source & Criteria

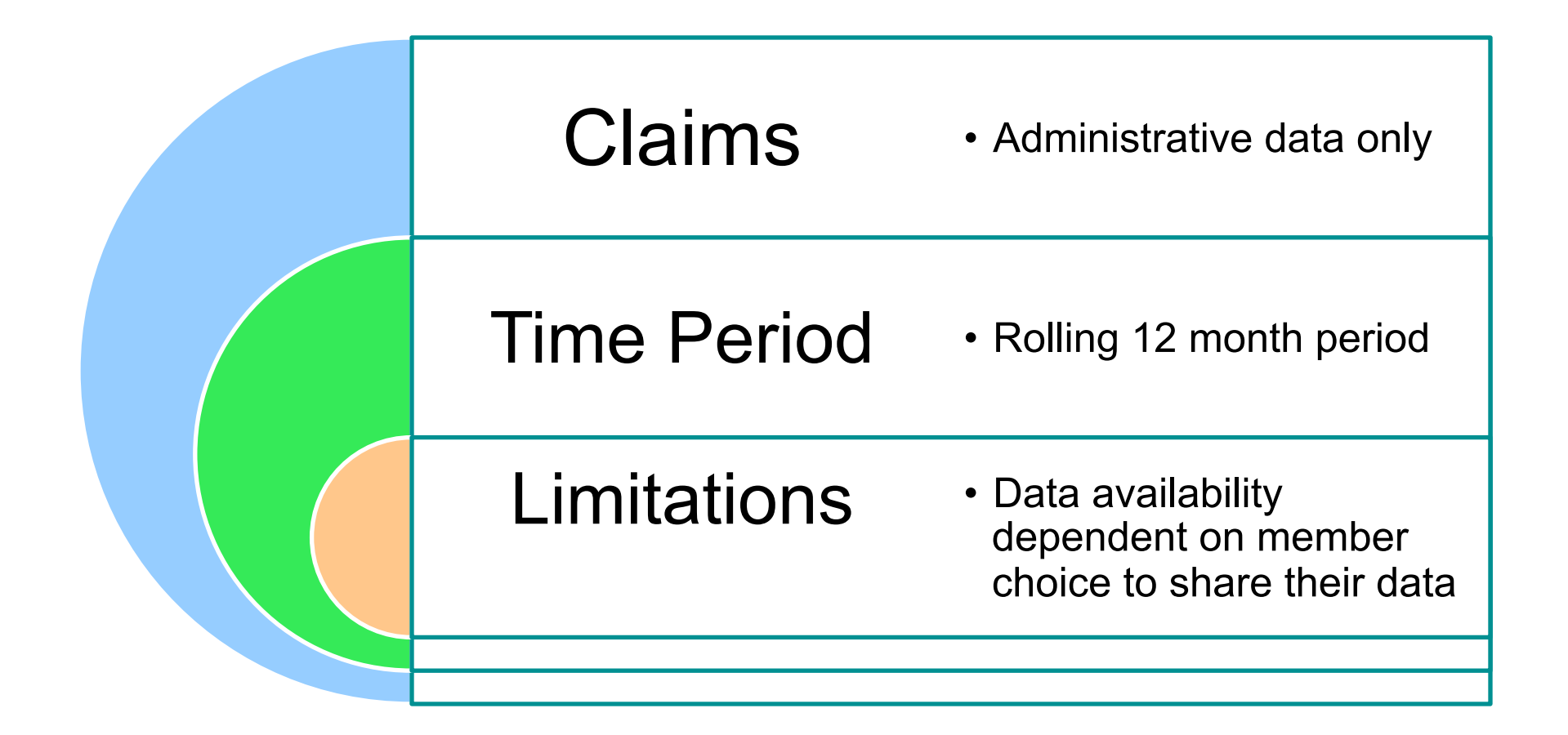

## Analyzing Your Data from CareAnalyzer®

 Use data/information for planning how to address gaps in care and manage risk levels

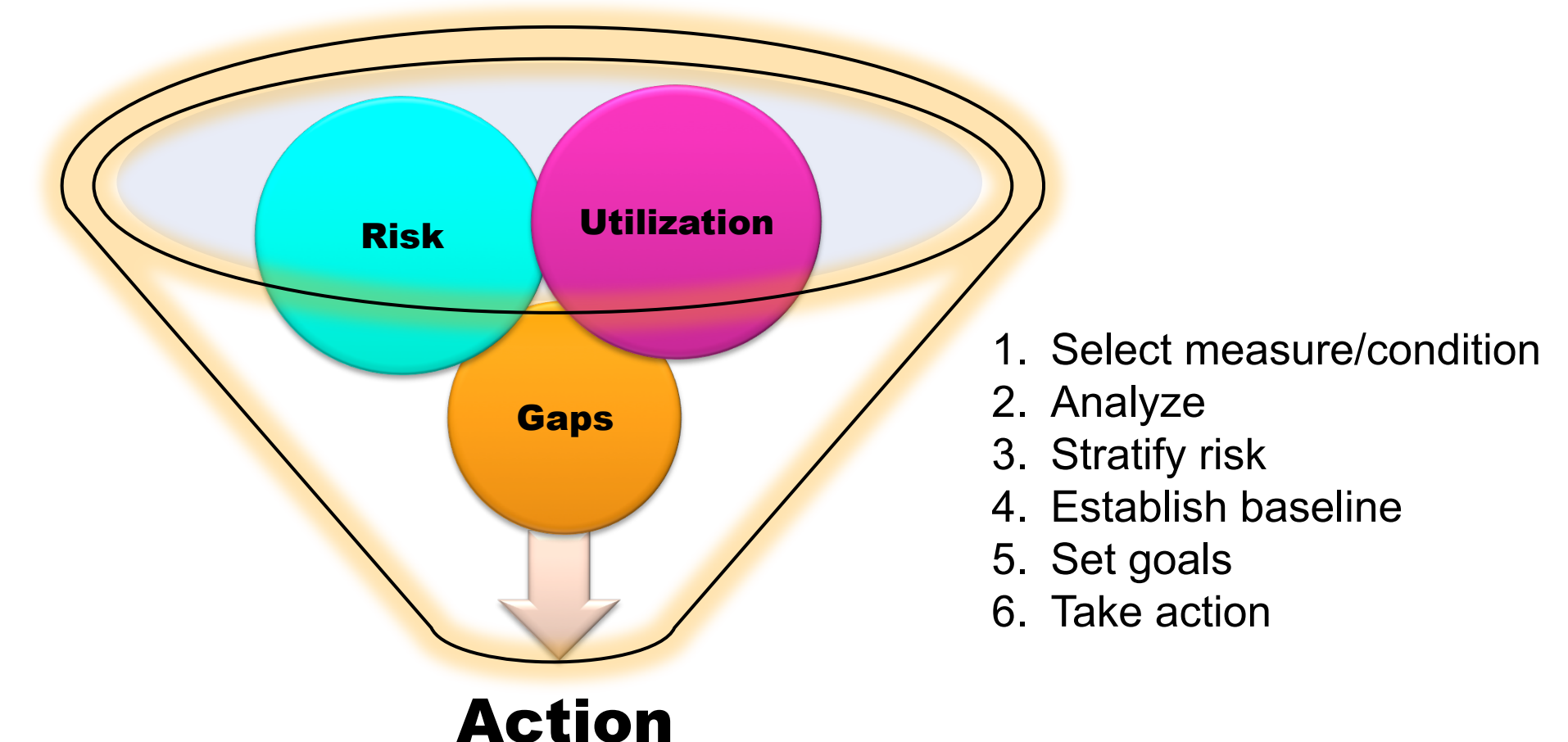

## **Getting Started – Home Page**

#### Select Project

Expand HEDIS, ACG, and Provider modules to view report menu tree

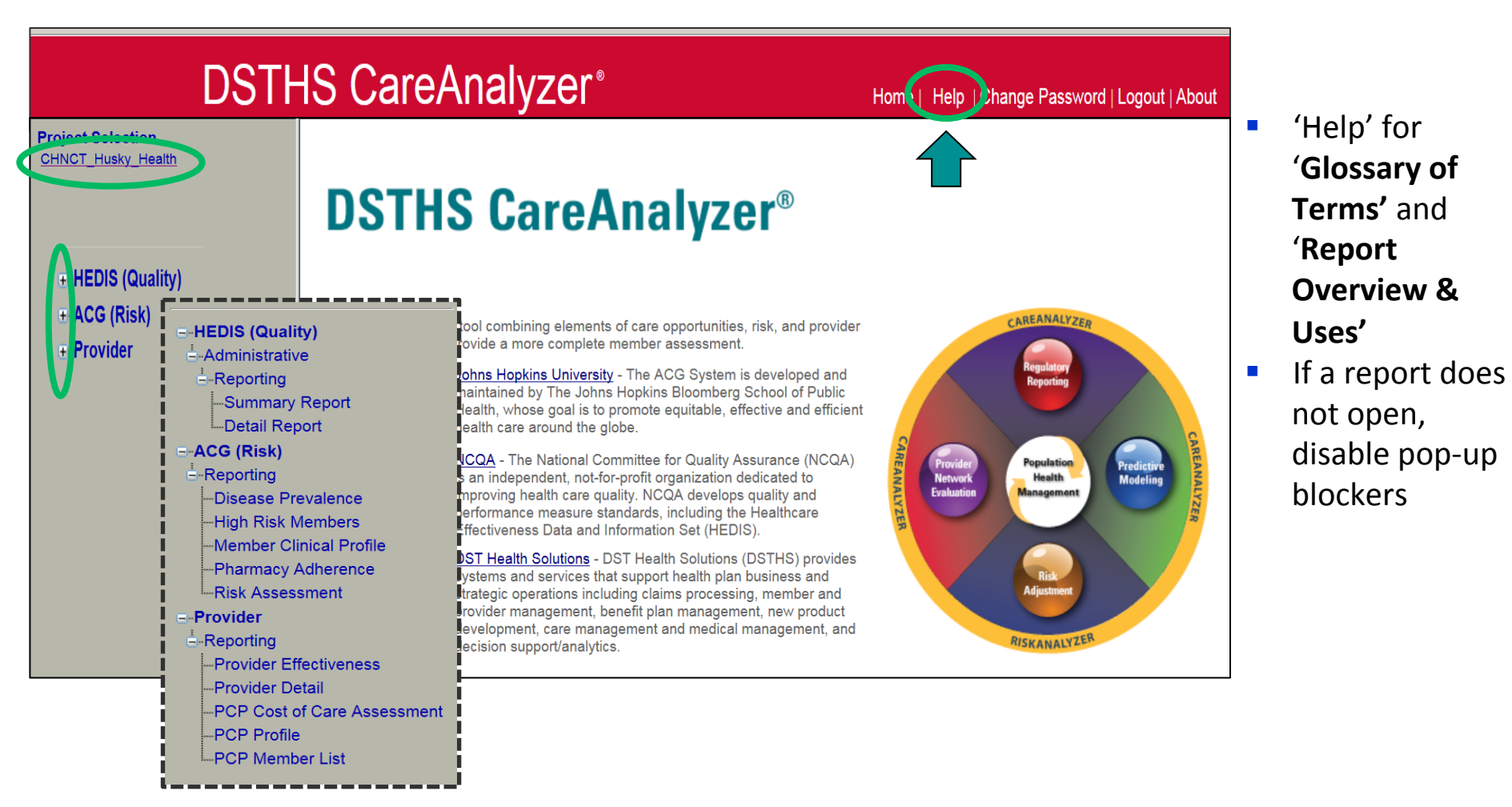

## **Tips for Using Reports**

- Use hyperlinks for more information
  - Within data results: Click to drill down to line item detail
  - Within report headings: Click for report/heading explanations
- CareAnalyzer<sup>®</sup> opens tabs to generate reports
  - Individual report tabs may be closed
  - DO NOT close the CareAnalyzer<sup>®</sup> tab itself or you will be locked out for about 30 minutes
  - To exit CareAnalyzer<sup>®</sup>: Log Out on the HOME page

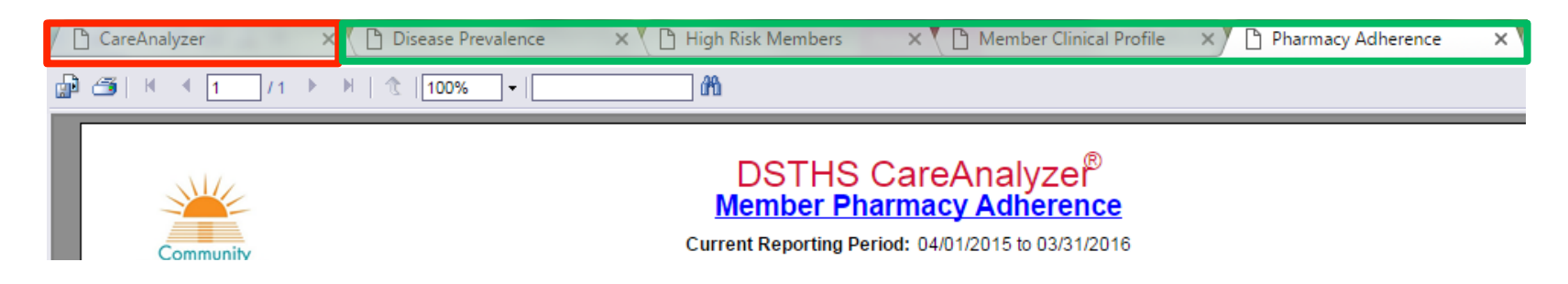

## ACG (Risk) Module

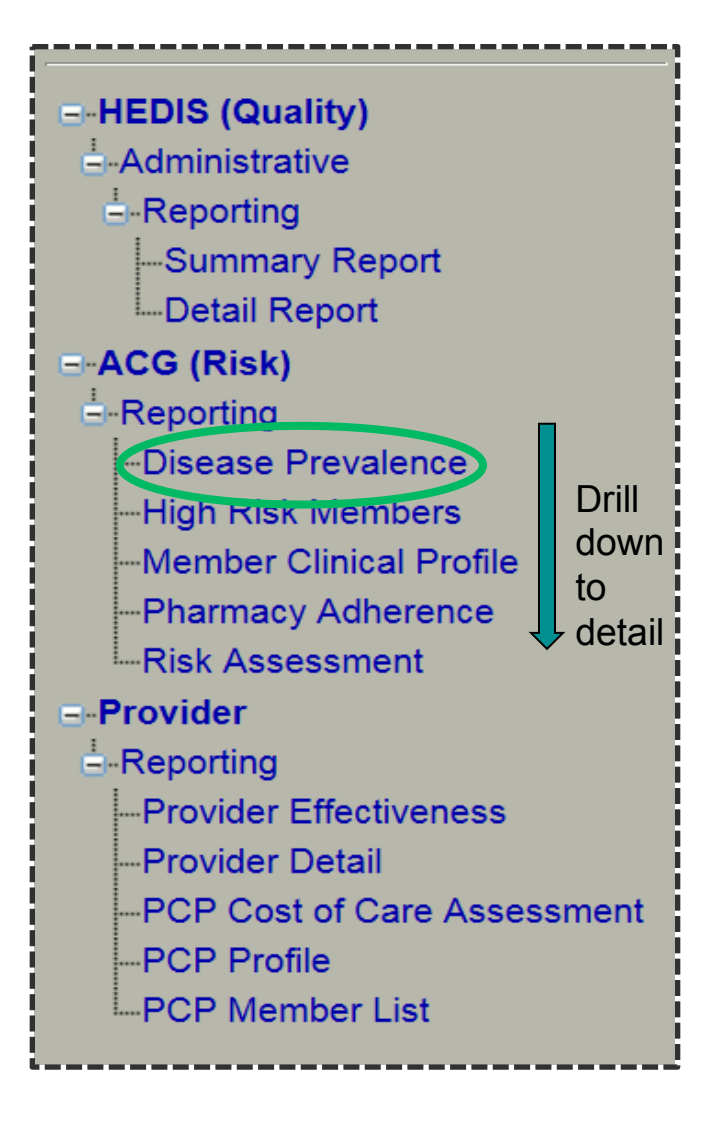

- Identify high risk members
- Target care management interventions
- Disease Prevalence Report
  - Condition prevalence summary with associated costs
  - Classifies HUSKY members into disease categories

## **ACG Report Tips**

- Click OK when pop-up appears to confirm only your data will be displayed
- Select 'PCP\_TIN' within 'Group Type' drop down menu
  - Reports default to 'All'
- Report will auto-populate
  - Reports take a few seconds to populate
  - 'Refresh' not required at this point

| / | CareAnalyze   | er 🛛 🗙 🎦 Dise         | ase Prevalence  | ×                                | Transfers 'note                       |
|---|---------------|-----------------------|-----------------|----------------------------------|---------------------------------------|
| - | ← ⇒ C'        | 🔒 https://careanalyze | r.dsthealthsolu | utions.com/careanalyzer/DZ_Repor | t/DZReport.aspx?dumyVar=              |
| C | Choose Filter | ing Criteria          |                 |                                  | MEDC                                  |
|   | Product       | MEDICAID 🔻            | Product Type    | All                              | All                                   |
|   | Group Type    | All 🔻                 | Group           | All                              |                                       |
|   | Code Type     | All<br>PCP_TIN        |                 | Refrest Report                   |                                       |
| L |               |                       | <b>-</b>        |                                  | · · · · · · · · · · · · · · · · · · · |

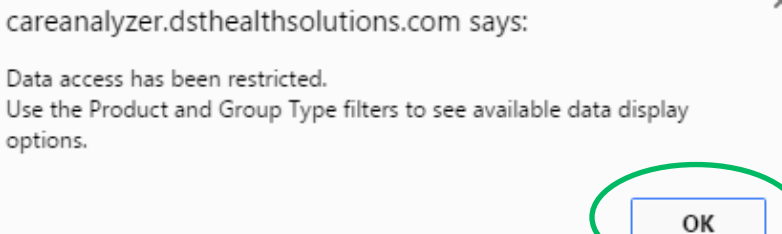

#### **ACG Report - Disease Prevalence**

- 1. Select condition type
  - Use MEDC (Major Expanded Diagnosis Clusters) filter or EDC (Expanded Diagnosis Clusters) hyperlinks within report
- 2. Click 'Refresh' to populate report

- Drill into data detail → High Risk Members Report
  - Example: Asthma with status asthmaticus (acute, severe asthma attack)

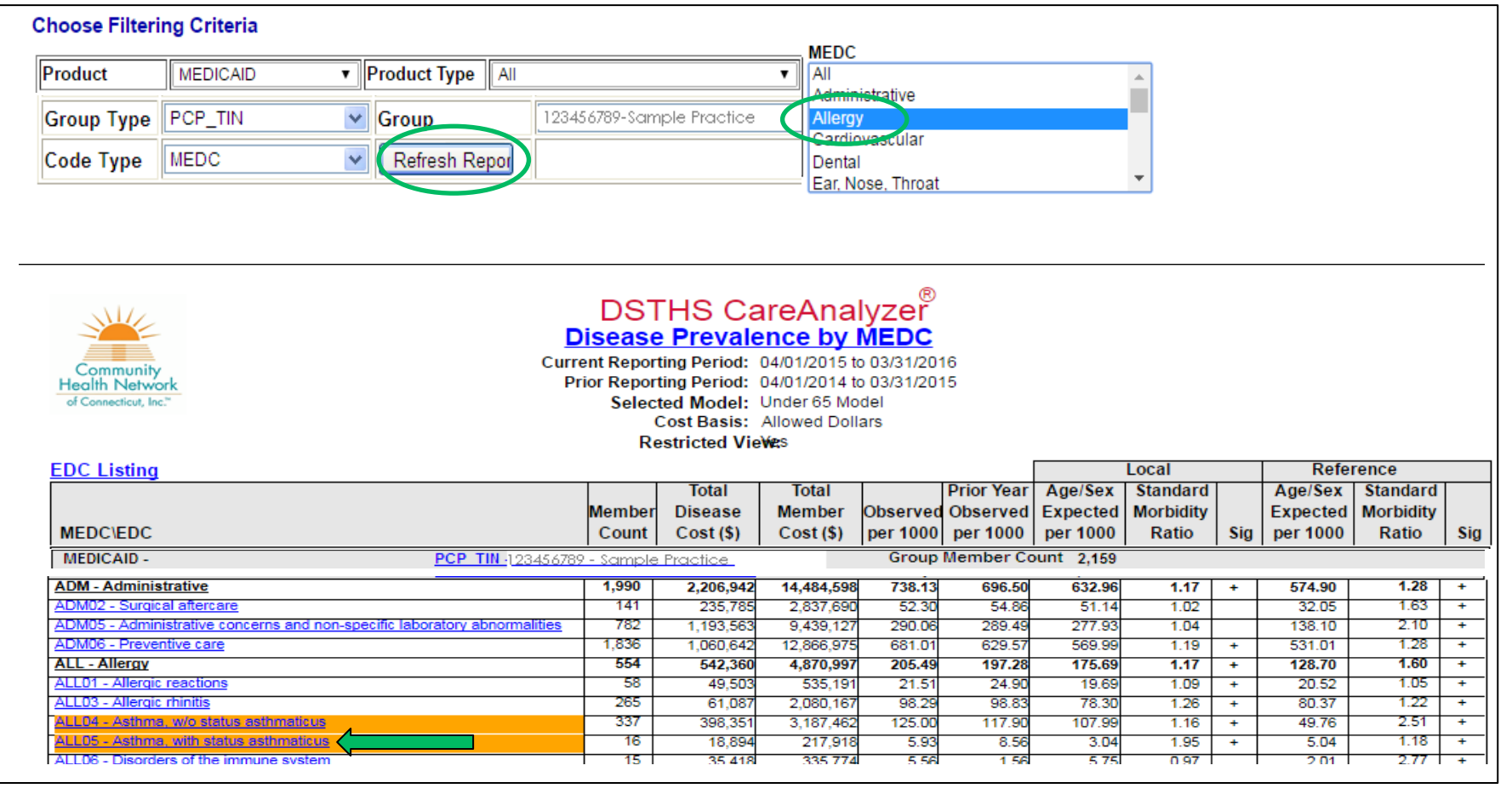

### High Risk Members Report – Asthma

- 'High Risk Member' report has multiple filters
- Click 'Show Filtering Criteria' for options
- Click 'Member ID' hyperlinks to drill down to 'Member Clinical Profile' report

| 🗋 CareAnalyzer                                          | × 🚺 Disease Prevalence                                                    | ×                         | ិ High Ris                | k Membe               | rs >                      | × C                |                          | and party line               | Reveni 2             | and the set             | -                         |                     |                          |                  |                    |
|---------------------------------------------------------|---------------------------------------------------------------------------|---------------------------|---------------------------|-----------------------|---------------------------|--------------------|--------------------------|------------------------------|----------------------|-------------------------|---------------------------|---------------------|--------------------------|------------------|--------------------|
| $\leftarrow \rightarrow \mathbf{C}$ $\square$ https://o | careanalyzer.dsthealthsolu                                                | tions.co                  | m/Care/                   | Analyze               | r/ACG_R                   | Report             | :/high_r                 | isk_men                      | nbers.a              | spx?maj                 | orCode                    | =ALL&ı              | rptType                  | =1&c             | rillParameter      |
| Show Filtering Criteria                                 | elete Filter                                                              |                           |                           |                       |                           |                    |                          |                              |                      |                         |                           |                     |                          |                  |                    |
| Select Filter Current Re                                | eport 05/22/2016 🔻 Save I                                                 | Filter                    | Name                      |                       |                           |                    |                          |                              |                      |                         |                           |                     |                          |                  |                    |
| Records: 12 of 12                                       | Previous<br>35000 Next 350                                                | )00                       |                           |                       |                           |                    | 1                        |                              |                      |                         |                           |                     |                          |                  |                    |
|                                                         | ▶ ▶   ॡ  100% ▼                                                           |                           | ) Mi                      |                       |                           |                    |                          |                              |                      |                         |                           |                     |                          |                  |                    |
|                                                         |                                                                           |                           |                           |                       |                           |                    |                          |                              |                      |                         |                           |                     |                          |                  |                    |
|                                                         |                                                                           |                           | 0                         |                       |                           | areA               | nalyz                    | zer®                         |                      |                         |                           |                     |                          |                  |                    |
|                                                         |                                                                           |                           |                           | <u>riy</u> i          | ACG Risk                  |                    | ted                      |                              |                      |                         |                           |                     |                          |                  |                    |
| Community<br>Health Network                             |                                                                           |                           | I                         | Reporting             | g Period:                 | 04/01/2            | 015 to 03                | /31/2016                     |                      |                         |                           |                     |                          |                  |                    |
| of Connecticut, Inc."                                   | Dend - All Decksbillte Lines - All                                        | Disamo                    | F                         | Restricte             | d View:                   | Yes                | All . Oh                 | -i- Oditi                    |                      |                         |                           |                     |                          |                  |                    |
| Day Readmits = All,                                     | Frailty Flag                                                              | Pharmad                   | COST Ba                   | na = All,             | iotal Cost i              | Band =             | All, Chro                | nic Conditi                  | on Coun              | t = All, Age            | e = All, 30-              | -                   |                          |                  |                    |
| = All, Psychotherapy<br>Unique MDs = All, G             | / = All, Mechanical Vent = All, Activ<br>aps in Care = All, Include MEDCs | /e Flag = /<br>= Allergy. | All, Risk Po<br>Include E | oor Coore<br>DC = ALL | d = All, Pre<br>- Asthma. | gnancy<br>with sta | / No Deliv<br>atus asthr | /ery = All, I<br>naticus, Ex | Probabili<br>clude M | ty of High<br>EDCs = Al | Cost = All,<br>I. Exclude | Probabil<br>EDC = N | ity High R<br>lo All. MR | x Cost<br>xMGs : | = All, #<br>= All. |
| RxMG = All Exclude I                                    | MRXMG = All, Exclude RXMG = N                                             | o All, , Pro              | duct =ME                  | DICAID, F             | roduct Typ                | e = All,           | PCP_TIN                  | In                           | FA                   | MILY PRA                | CTI, Termi                | nated Da            | te = None                | , Total          | 5                  |
| Record 1 - 12 of 12                                     | RA Gaps - All, # ER Services - All                                        | , # inpaue                | nt Aumissi                | 0115 - All,           | IXX IIIgreu               | lient Co           | unt – An,                | EDG-ALLI                     | JJ - Astri           | ina, with si            | atus astim                | laucus              |                          |                  |                    |
|                                                         |                                                                           |                           |                           |                       |                           |                    |                          |                              | Total \$             |                         |                           |                     | Chronic                  | # of             | RX                 |
|                                                         |                                                                           |                           | Member                    | RRS                   | RRS                       |                    | Total \$                 | Total \$                     | Cost                 | RX \$                   | RX \$                     |                     | Condition                | Jnique           | Ingred             |
| Member ID<br>Sample Member                              | Member Name                                                               | Age Se                    | Months                    | Current<br>2.63       | Predicted                 | 0.39               | 123,785                  | Predicted<br>35.765          | Impact               | Current<br>254          | Predicted                 | Hosdom              | Count                    | MDS              | Lount              |
| Sample Memore                                           | SAMPLE, MEMBER                                                            | 61 M                      | 10                        | 10.32                 | 5.17                      | 0.28               | 40,582                   | 28,303                       |                      | 1,263                   | 2,482                     | 0                   | 13                       | 7                | 20                 |
|                                                         | SAMPLE, CAL                                                               | 5 F                       | 12                        | 2.85                  | 2.28                      | 0.11               | 20,337                   | 11,590                       |                      | 408                     | 828                       | 0                   | 1                        | 9                | 8                  |
|                                                         | SAMPLE, SCORE                                                             | 11 F                      | 12                        | 0.34                  | 1.28                      | 0.06               | 7,008                    | 6,489                        |                      | 145                     | 5                         | 0                   | 1                        | 3                | 3                  |
|                                                         |                                                                           |                           | -                         | -                     |                           | -                  |                          |                              | -                    | •                       | -                         | -                   | -                        | -                |                    |

## High Risk Members Report Filtering Criteria

| CareAnalyzer          | × 🗋 Dis                  | ease Prevalence 🗙 🕑 Hig     | gh Risk Members | ×                 | -        | and the   | I F |
|-----------------------|--------------------------|-----------------------------|-----------------|-------------------|----------|-----------|-----|
| ← → C 🗎 ht            | ttps://careanalyze       | er.dsthealthsolutions.com/C | areAnalyzer/ACG | _Report/high_risk | _members | s.aspx?ma | C   |
| Hide Filtering Criter | ia Delete Filter         |                             | - [             |                   | ]        |           | Ľ   |
| Select Filter         | ment Report 05/22/2      | Save Filter                 |                 |                   |          |           | 6   |
| Product               | MEDICAID 🔻               | Product Type                | All             | All               |          |           | f   |
| RUB                   | from to                  | # Chronic Conditions        | All V           | Program           | In 🔻     |           |     |
| Frailty Flag          | All                      | Pregnancy No Delivery       | All             | Race_Ethnicity    | In 🔻     |           |     |
| Total Cost Band       | All ▼ 0% ▼               | Probability High Cost       | from to         | Language          | In 🔻     |           |     |
| RX Cost Band          | All <b>v</b> 0% <b>v</b> | Probability High Rx Cost    | from to         | PCP_TIN           | In 🔻     |           |     |
| Total \$ Predicted    | All 🔻                    | Probability Hosp (12 mos)   | from to         | Case_Mgmnt        | In 🔻     |           |     |
| # Unique MDs          | All 🔻                    | Inpatient Admissions        | All 🔻           |                   |          |           |     |
| Coord Risk            | All                      | 30-Day Readmits             | from to         |                   |          |           |     |
| ER Services           | All 🔻                    | Total RX Gaps               | All 🔻           |                   |          |           |     |
| Gaps in Care          | All 🔻                    | RX Ingredient Count         | All 🔻           | Show EDC & RxMG   |          |           |     |
| Psychotherapy         | All 🔻                    | Mechanical Vent             | All             |                   |          |           |     |
| Age                   | from to                  | Active Flag                 | All             | Refresh Report    |          |           |     |
| Sort Order            | RRS Predicted            | ¥                           | ▼               |                   |          |           |     |

Filter settings can be saved as custom filters

| Include MEDC                                                                                                    | Include EDC Refresh EDC   Or  And  | Exclude MEDC                                                                                                    | Exclude EDC Refresh Exclude EDC   |
|----------------------------------------------------------------------------------------------------|------------------------------------|----------------------------------------------------------------------------------------------------|-----------------------------------|
| Allergy<br>Administrative<br>Allergy<br>Cardiovascular<br>Dental<br>Ear, Nose, Throat<br>Endocrine<br>Eye<br>Eye<br>Exemple Reproductive | AII                                | All Administrative<br>Administrative<br>Cardiovascular<br>Dental<br>Ear, Nose, Throat<br>Endocrine<br>Eye<br>Eye<br>Exemels Reproductive | No Al                             |
| Include Major RxMG                                                                                                    | Include RxMG Refresh RxMG Or O And | Exclude Major RxMG                                                                                                    | Exclude RxMG Refresh Exclude RxMG |
| All<br>Allergy/Immunology<br>Cardiovascular<br>Ears, Nose, Throat                                                                        | All                                | All<br>Allergy/Immunology<br>Cardiovascular<br>Ears, Nose, Throat                                                                        | No All                            |

- Filter for members by EDC (Expanded Diagnosis Clusters)
- Groups diagnosis codes into condition categories

#### Member Clinical Profile Report - Asthma

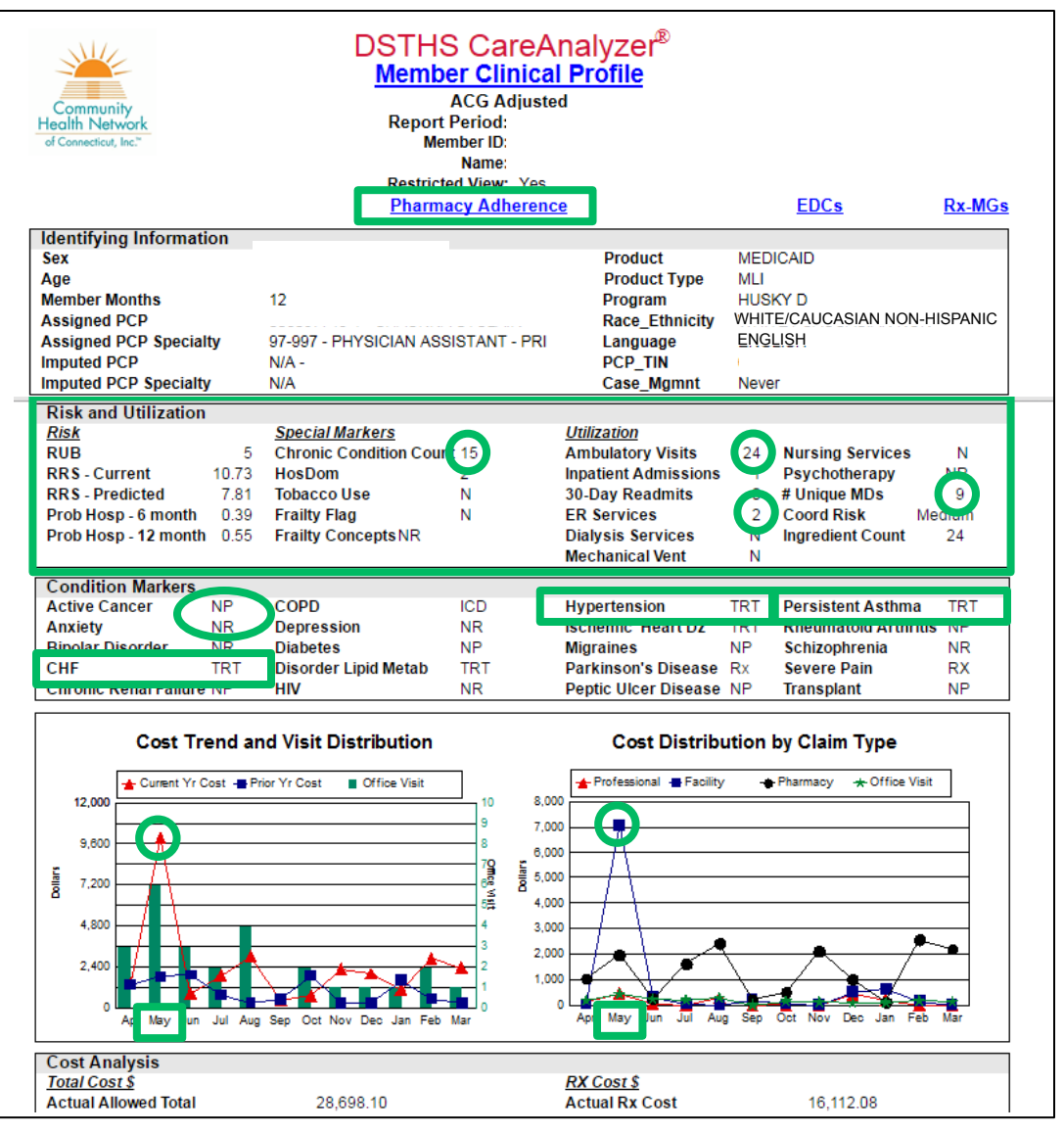

- Definitions:
  - NP = Not Present
  - NR = Not Reported
  - TRT = Member meets treatment criteria for condition

#### **Member Risk & Utilization**

| Chronic Condition Count  | 15 |
|--------------------------|----|
| ER Services              | 2  |
| Unique MDs               | 9  |
| Ingredient Count         | 24 |
| Member Condition Markers |    |
| CHF                      |    |
| Hypertension             |    |
| Persistent Asthma        |    |

- Member event in May
- Drill to Pharmacy Adherence Report

#### Pharmacy Adherence Report - Asthma

- TRT in 'Present' column indicates member meets criteria for treatment for associated condition
- Drill down to 'Pharmacy Spans Detail' Report from 'TRT' hyperlink

| Community                     | Current<br>Me<br>Men<br>PC<br>PC<br>Rest | DSTHS Care<br>mber Pharmacy<br>t Reporting Period: 04/01<br>Member ID:<br>mber Name:<br>her Gender:<br>Aember Age:<br>P ID - Name:<br>CP Specialty:<br>ricted View: | Analyzer <sup>®</sup><br>/ Adherence<br>/2015 to 03/31/2016 |           |           |
|-------------------------------|------------------------------------------|----------------------------------------------------------------------------------------------------|-------------------------------------------------------------|-----------|-----------|
|                               |                                          | Medication                                                                                                    | Medication                                                  |           |           |
| Condition                     | Dresent2                                 | Availability                                                                                                    | Possession Ratio                                            | # RY Gane | Untreated |
| Bipolar Disorder              | NR                                       | (CSA)                                                                                                    | (mir ix)                                                    | # IX Oaps | Unitedieu |
| Congestive Heart Failure      | TRT                                      | 0.99                                                                                                    | 0.98                                                        | 0         |           |
| Depression                    | NR                                       |                                                                                                    |                                                             | -         |           |
| Diabetes                      | NP                                       |                                                                                                    |                                                             |           |           |
| Disorders of Lipid Metabolism | TRT                                      | 0.98                                                                                                    | 0.97                                                        | 0         |           |
| Glaucoma                      | NP                                       |                                                                                                    |                                                             |           |           |
| Human Immunodeficiency Virus  | NR                                       |                                                                                                    |                                                             |           |           |
| Hypertension                  | TRT                                      | 0.99                                                                                                    | 0.98                                                        | 0         |           |
| Hypothyroidism                | NP                                       |                                                                                                    |                                                             |           |           |
| Immunosuppression/Transplant  | NP                                       |                                                                                                    |                                                             |           |           |
| Ischemic Heart Disease        | TRT                                      | 0.96                                                                                                    | 0.93                                                        | 0         |           |
| Osteoporosis                  | NP                                       |                                                                                                    |                                                             |           |           |
| Darkineon's Disease           |                                          |                                                                                                    |                                                             |           |           |
| Persistent Asthma             | TRT                                      | 0.74                                                                                                    | 0.68                                                        | 3         |           |
| Rheamatoid Arthritis          |                                          |                                                                                                    |                                                             |           |           |
| Schizophrenia                 | NR                                       |                                                                                                    |                                                             |           |           |
| Seizure Disorders             | NP                                       |                                                                                                    |                                                             |           |           |

## Pharmacy Spans Detail Report

- Not accessible from the menu tree
- Use to determine any gaps between prescription refills

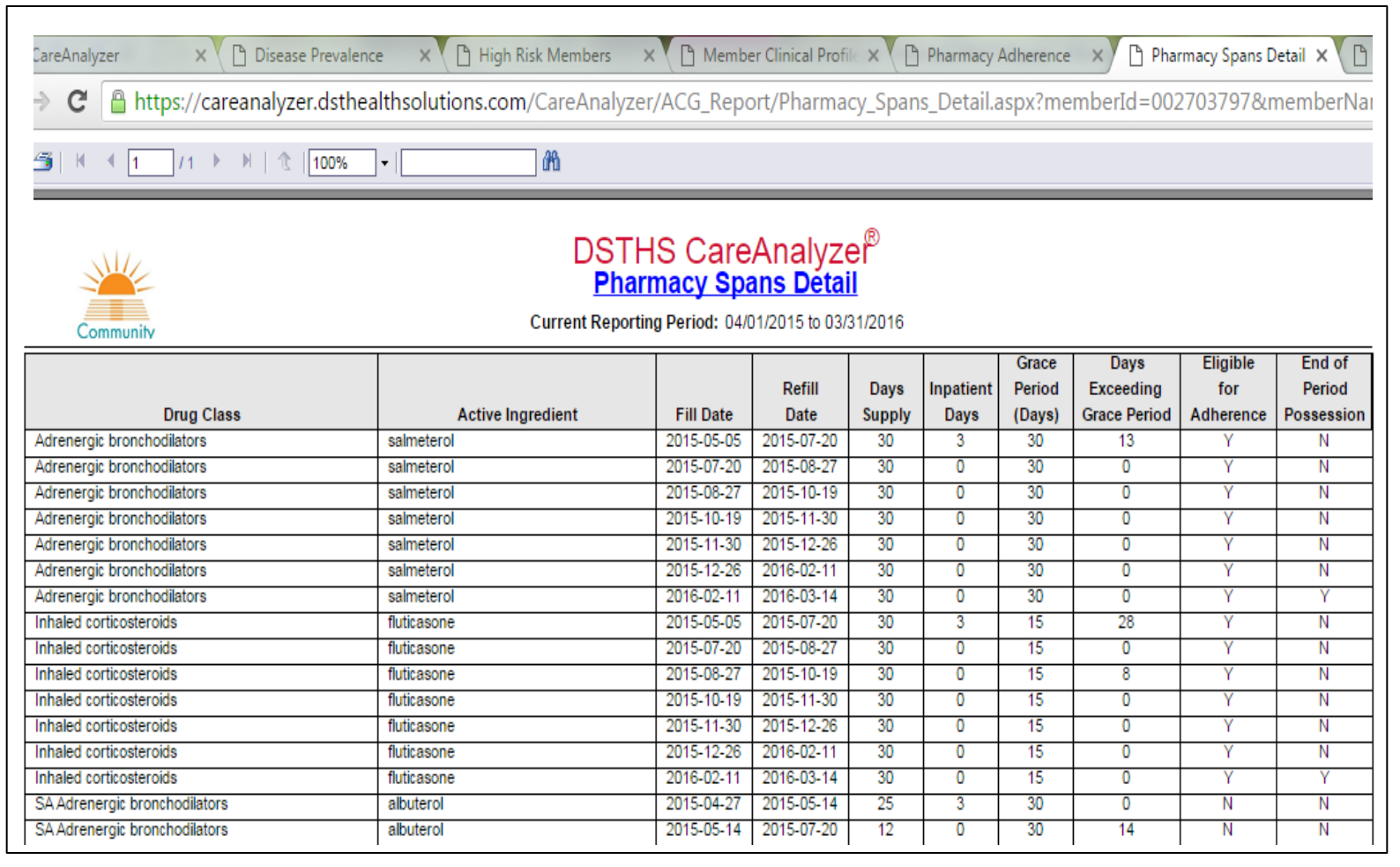

#### **Provider Module**

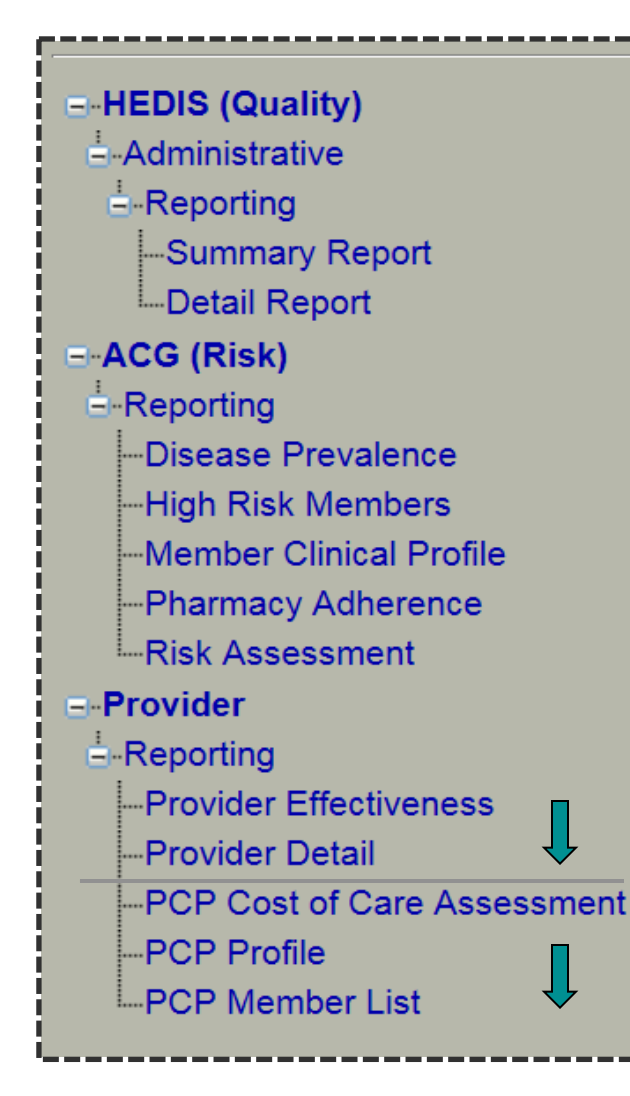

- Use to target members to improve quality outcomes
- Drill down behavior in Provider Module
  - 'Provider Effectiveness' Report drills down to 'Provider Detail' Report
  - 'PCP Cost of Care Assessment' Report drills down to 'PCP Profile' Report
  - 'PCP Profile' Report drills down to 'PCP Member List' Report

### **Provider Module Report Tips**

Provider Module reports compare practice to peer groups

- 'Provider Effectiveness' and 'PCP Cost of Care Assessment' Reports
  - Click 'Open Report'
- 'Provider Detail,' 'PCP
   Profile' and 'PCP Member
   List' Reports
  - Enter Practice TIN in 'Provider ID' field
  - Click 'Open Report'

| Provider Effe        | ctiveness Report      |              |
|----------------------|-----------------------|--------------|
| Reporting Period     | 4/1/2015 to 3/31/2016 | ~            |
| Provider Attribution | PCP                   | $\checkmark$ |
| Group By             | Provider Group        | V            |
| Open Report          |                       |              |

| Provider Mea         | sure Detail Report    |        |
|----------------------|-----------------------|--------|
| Reporting Period     | 4/1/2015 to 3/31/2016 | ~      |
| Provider Attribution | PCP                   | ~      |
| Group By             | Provider Group        | ~      |
| Provider ID          | 1                     | Search |
|                      | Open Report           |        |

#### **Provider Effectiveness Report**

- Looks at rates across a number of quality measures
  - Drill into Provider (Measure) Detail reports
  - Example: Two asthma reports AMR & MMA
  - 'Peer Group' can be filtered to 'Setting' type; choose 'Group Value'

| Choose Filtering Criteria                                                                                                    |                    |                                                                    | Mor                                                                                   | euro to                                                                                                    | Inclu                                                                  | do                                                                                                    |                                                                                                    |                                                                                                    |                                                                                                    |                                                                                        |                                                                                                    |
|----------------------------------------------------------------------------------------------------|--------------------|--------------------------------------------------------------------|---------------------------------------------------------------------------------------|----------------------------------------------------------------------------------------------------|------------------------------------------------------------------------|----------------------------------------------------------------------------------------------------|----------------------------------------------------------------------------------------------------|----------------------------------------------------------------------------------------------------|----------------------------------------------------------------------------------------------------|----------------------------------------------------------------------------------------|----------------------------------------------------------------------------------------------------|
| Provider Group                                                                                                    | minator            | >= 30                                                              |                                                                                       | ude All                                                                                                    | inciu                                                                  | de                                                                                                    |                                                                                                    |                                                                                                    |                                                                                                    |                                                                                        |                                                                                                    |
| Measure Rate All Quart                                                                                                    | tile               | All                                                                |                                                                                       | ude HED<br>ude STA                                                                                                    | IS Mea<br>RS Me                                                        | asures Only<br>asures On                                                                                                    | /<br>y                                                                                                    |                                                                                                    | ^                                                                                                    |                                                                                        |                                                                                                    |
| Peer Group                                                                                                    | p Value            | All                                                                | Ado<br>Adu                                                                            | lescent \<br>It Acces                                                                                                    | Nell-Ca<br>s to Pre                                                    | are Visits<br>eventive Sv                                                                                                    | cs                                                                                                    |                                                                                                    |                                                                                                    |                                                                                        |                                                                                                    |
| Refresh Report Setting                                                                                                    |                    | All.                                                               |                                                                                       | ual Dent                                                                                                    | al Visit                                                               | for Pt on P                                                                                                    | ersistent Med                                                                                                    | 5                                                                                                    |                                                                                                    |                                                                                        |                                                                                                    |
| TOTAL                                                                                                    |                    | PCMH Non-FQH                                                       | C App                                                                                 | rop Pha                                                                                                    | ryngitis                                                               | Testing                                                                                                    |                                                                                                    |                                                                                                    | ~                                                                                                    |                                                                                        |                                                                                                    |
|                                                                                                    | #A                 |                                                                    |                                                                                       |                                                                                                    |                                                                        |                                                                                                    |                                                                                                    |                                                                                                    |                                                                                                    | CRYSTA<br>2008                                                                         | AL REPORTS                                                                                                    |
| Community<br>Health Network<br>of Connecticut, Inc.*                                                                                                    | D<br>Provider Attr | STHS C<br>Provider<br>Report Period<br>ribution Method<br>Group By | Effect                                                                                | iven<br>4 to 8/3                                                                                                    | yze<br>ess<br>1/201                                                    | <b>;r<sup>®</sup></b><br>₅                                                                                                    |                                                                                                    |                                                                                                    |                                                                                                    |                                                                                        |                                                                                                    |
| Filter Selected Rate = All, Peer Group = TOTAL, Peer G                                                                                                    | ∂roup Value = All  | I, Denominator: >                                                  | ⊳= 30, Qu                                                                             | artile =                                                                                                    | AllMe                                                                  | asure = Ir                                                                                                    | nclude All                                                                                                    |                                                                                                    |                                                                                                    |                                                                                        |                                                                                                    |
| Measure                                                                                                    |                    |                                                                    | Denom                                                                                 | Num                                                                                                    | Excl                                                                   | Rate                                                                                                    | Peer<br>Average<br>Denom                                                                                         | Peer<br>Average<br>Num                                                                                   | Peer<br>Average<br>Rate                                                                                                    | # Peer<br>MDs                                                                          | Quartile                                                                                                    |
| Measure                                                                                                    |                    |                                                                    | Denom                                                                                 | Num<br>199                                                                                                    | Excl                                                                   | Rate 57.7%                                                                                                    | Peer<br>Average<br>Denom<br>496                                                                                  | Peer<br>Average<br>Num                                                                                   | Peer<br>Average<br>Rate<br>63.9%                                                                                                    | # Peer<br>MDs<br>50                                                                    | Quartile<br>3rd                                                                                                    |
| Measure Adolescent Well-Care Visits - 1 or More Visits Adult Access to Preventive Svics - 1 or More Visits                                                                                                    |                    |                                                                    | Denom<br>345                                                                          | Num<br>199                                                                                                    | Excl<br>0                                                              | Rate<br>57.7%                                                                                                    | Peer<br>Average<br>Denom<br>496<br>1.045                                                                         | Peer<br>Average<br>Num<br>333<br>1 009                                                                   | Peer<br>Average<br>Rate<br>63.9%<br>95.5%                                                                                           | # Peer<br>MDs<br>50                                                                    | Quartile<br>3rd<br>3rd                                                                                                    |
| Measure           Adolescent Well-Care Visits - 1 or More Visits           Adult Access to Preventive Svcs - 1 or More Visits           Annual Dental Visit                                                                                                    |                    |                                                                    | Denom<br>345<br>1130                                                                  | Num<br>199<br>1077                                                                                                    | <b>Excl</b><br>0<br>0                                                  | Rate<br>57.7%<br>95.3%<br>70.4%                                                                                                    | Peer<br>Average<br>Denom<br>496<br>1,045<br>1 180                                                                | Peer<br>Average<br>Num<br>333<br>1,009<br>848                                                            | Peer<br>Average<br>Rate<br>63.9%<br>95.5%                                                                                           | # Peer<br>MDs<br>50<br>51                                                              | Quartile<br>3rd<br>3rd<br>2nd                                                                                                    |
| Measure           Adolescent Well-Care Visits - 1 or More Visits           Adult Access to Preventive Svcs - 1 or More Visits           Annual Dental Visit           Annual Monitoring for Pt on Persistent Mede - Combined                                                                                                    |                    |                                                                    | Denom<br>345<br>1130<br>822                                                           | Num<br>199<br>1077<br>579                                                                                                    | Excl<br>0<br>0<br>0                                                    | Rate<br>57.7%<br>95.3%<br>70.4%                                                                                                    | Peer<br>Average<br>Denom<br>496<br>1,045<br>1,180<br>307                                                         | Peer<br>Average<br>Num<br>333<br>1,009<br>848<br>264                                                     | Peer<br>Average<br>Rate<br>63.9%<br>95.5%<br>69.0%<br>84.7%                                                                         | # Peer<br>MDs<br>50<br>51<br>51<br>29                                                  | Quartile<br>3rd<br>3rd<br>2nd<br>3rd                                                                                                    |
| Measure           Adolescent Well-Care Visits - 1 or More Visits           Adult Access to Preventive Svcs - 1 or More Visits           Annual Dental Visit           Annual Monitoring for Pt on Persistent Meds - Combiner           Approx Departmenting Total                                                                                                    | ed                 |                                                                    | Denom<br>345<br>1130<br>822<br>192<br>24                                              | Num<br>199<br>1077<br>579<br>163                                                                                                    | Excl<br>0<br>0<br>0<br>2                                               | Rate<br>57.7%<br>95.3%<br>70.4%<br>84.9%                                                                                                    | Peer<br>Average<br>Denom<br>496<br>1,045<br>1,180<br>307                                                         | Peer<br>Average<br>Num<br>333<br>1,009<br>848<br>264                                                     | Peer<br>Average<br>Rate<br>63.9%<br>95.5%<br>69.0%<br>84.7%                                                                         | # Peer<br>MDs<br>50<br>51<br>51<br>29                                                  | Quartile<br>3rd<br>3rd<br>2nd<br>3rd<br>3rd                                                                                                    |
| Measure           Adolescent Well-Care Visits - 1 or More Visits           Adult Access to Preventive Svcs - 1 or More Visits           Annual Dental Visit           Annual Monitoring for Pt on Persistent Meds - Combiner           Approp Pharyngitis Testing - Total           Annual UPI Tencherst (NP 0 - Approp                                                                                                    | d                  |                                                                    | Denom<br>345<br>1130<br>822<br>192<br>34                                              | Num<br>199<br>1077<br>579<br>163<br>28                                                                                                    | Excl<br>0<br>0<br>2<br>0                                               | Rate<br>57.7%<br>95.3%<br>70.4%<br>84.9%<br>82.4%                                                                                                    | Peer<br>Average<br>Denom<br>496<br>1,045<br>1,180<br>307<br>113                                                  | Peer<br>Average<br>Num<br>333<br>1,009<br>848<br>264<br>96                                               | Peer<br>Average<br>Rate<br>63.9%<br>95.5%<br>69.0%<br>84.7%<br>84.5%                                                                | # Peer<br>MDs<br>50<br>51<br>51<br>29<br>19                                            | Quartile<br>3rd<br>3rd<br>2nd<br>3rd<br>3rd<br>3rd                                                                                                    |
| Measure           Adolescent Well-Care Visits - 1 or More Visits           Adult Access to Preventive Svcs - 1 or More Visits           Annual Dental Visit           Annual Monitoring for Pt on Persistent Meds - Combiner           Approp Pharyngitis Testing - Total           Approp URI Treatment (INV) - Approp Tx                                                                                                    | <u>id</u>          |                                                                    | Denom<br>345<br>1130<br>822<br>192<br>34<br>114                                       | Num<br>199<br>1077<br>579<br>163<br>28<br>6                                                                                                    | Excl<br>0<br>0<br>2<br>0<br>0                                          | Rate           57.7%           95.3%           70.4%           84.9%           82.4%           94.7%                                                                                 | Peer<br>Average<br>Denom<br>496<br>1,045<br>1,180<br>307<br>113<br>201                                           | Peer<br>Average<br>Num<br>333<br>1,009<br>848<br>264<br>96<br>14<br>70                                   | Peer<br>Average<br>Rate<br>63.9%<br>95.5%<br>69.0%<br>84.7%<br>84.5%<br>92.4%                                                       | # Peer<br>MDs<br>50<br>51<br>51<br>29<br>19<br>27                                      | Quartile<br>3rd<br>3rd<br>2nd<br>3rd<br>3rd<br>3rd<br>3rd                                                                                                    |
| Measure         Adolescent Well-Care Visits - 1 or More Visits         Adult Access to Preventive Svcs - 1 or More Visits         Annual Dental Visit         Annual Monitoring for Pt on Persistent Meds - Combiner         Approp Pharyngitis Testing - Total         Approp URI Treatment (INV) - Approp Tx         Asthma Medication Ratio - Performance Rate                                                                                                    | <u>id</u>          |                                                                    | Denom<br>345<br>1130<br>822<br>192<br>34<br>114<br>75                                 | Num<br>199<br>1077<br>579<br>163<br>28<br>6<br>50                                                                                                    | Excl<br>0<br>0<br>2<br>0<br>0<br>16                                    | Rate           57.7%           95.3%           70.4%           84.9%           82.4%           94.7%           66.7%                                                                 | Peer<br>Average<br>Denom<br>496<br>1,045<br>1,180<br>307<br>113<br>201<br>121                                    | Peer<br>Average<br>Num<br>333<br>1,009<br>848<br>264<br>96<br>14<br>76                                   | Peer<br>Average<br>Rate<br>63.9%<br>95.5%<br>69.0%<br>84.7%<br>84.5%<br>92.4%<br>61.0%                                              | # Peer<br>MDs<br>50<br>51<br>51<br>29<br>19<br>27<br>28                                | Quartile<br>3rd<br>3rd<br>2nd<br>3rd<br>3rd<br>3rd<br>2nd                                                                                                    |
| Measure         Adolescent Well-Care Visits - 1 or More Visits         Adult Access to Preventive Svcs - 1 or More Visits         Annual Dental Visit         Annual Monitoring for Pt on Persistent Meds - Combiner         Approp Pharyngitis Testing - Total         Approp URI Treatment (INV) - Approp Tx         Asthma Medication Ratio - Performance Rate         Breast Cancer Screening                                                                                                    | <u>id</u>          |                                                                    | Denom<br>345<br>1130<br>822<br>192<br>34<br>114<br>75<br>123                          | Num<br>199<br>1077<br>579<br>163<br>28<br>6<br>50<br>59                                                                                                 | Excl<br>0<br>0<br>2<br>0<br>0<br>16<br>0                               | Rate           57.7%           95.3%           70.4%           84.9%           82.4%           94.7%           66.7%           48.0%                                                 | Peer<br>Average<br>Denom<br>496<br>1,045<br>1,180<br>307<br>113<br>201<br>121<br>239                             | Peer<br>Average<br>Num<br>333<br>1,009<br>848<br>264<br>96<br>14<br>76<br>139                            | Peer<br>Average<br>Rate<br>63.9%<br>95.5%<br>69.0%<br>84.7%<br>84.5%<br>92.4%<br>61.0%<br>58.4%                                     | # Peer<br>MDs<br>50<br>51<br>51<br>29<br>19<br>27<br>28<br>28                          | Quartile<br>3rd<br>3rd<br>2nd<br>3rd<br>3rd<br>3rd<br>3rd<br>2nd<br>4th                                                                                                    |
| Measure         Adolescent Well-Care Visits - 1 or More Visits         Adult Access to Preventive Svcs - 1 or More Visits         Annual Dental Visit         Annual Monitoring for Pt on Persistent Meds - Combiner         Approp Pharyngitis Testing - Total         Approp URI Treatment (INV) - Approp Tx         Asthma Medication Ratio - Performance Rate         Breast Cancer Screening         Cervical Cancer Screening                                                                                                    | <u>id</u>          |                                                                    | Denom<br>345<br>1130<br>822<br>192<br>34<br>114<br>75<br>123<br>706                   | Num<br>199<br>1077<br>579<br>163<br>28<br>6<br>50<br>59<br>434                                                                                          | Excl<br>0<br>0<br>2<br>0<br>0<br>16<br>0<br>6                          | Rate           57.7%           95.3%           70.4%           84.9%           82.4%           94.7%           66.7%           48.0%           61.5%                                 | Peer<br>Average<br>Denom<br>496<br>1,045<br>1,180<br>307<br>113<br>201<br>121<br>239<br>745                      | Peer<br>Average<br>Num<br>333<br>1,009<br>848<br>264<br>96<br>14<br>76<br>139<br>425                     | Peer<br>Average<br>Rate<br>63.9%<br>95.5%<br>69.0%<br>84.7%<br>84.5%<br>92.4%<br>61.0%<br>58.4%<br>56.5%                            | # Peer<br>MDs<br>50<br>51<br>51<br>29<br>19<br>27<br>28<br>28<br>28<br>41              | Quartile<br>3rd<br>3rd<br>2nd<br>3rd<br>3rd<br>3rd<br>2nd<br>4th<br>2nd                                                                                                    |
| Measure         Adolescent Well-Care Visits - 1 or More Visits         Adult Access to Preventive Svcs - 1 or More Visits         Annual Dental Visit         Annual Monitoring for Pt on Persistent Meds - Combiner         Approp Pharyngitis Testing - Total         Approp URI Treatment (INV) - Approp Tx         Asthma Medication Ratio - Performance Rate         Breast Cancer Screening         Cervical Cancer Screening         Lead Screening in Children                                                                                                    | <u>id</u>          |                                                                    | Denom<br>345<br>1130<br>822<br>192<br>34<br>114<br>75<br>123<br>706<br>46             | Num           199           1077           579           163           28           6           50           59           434           36              | Excl<br>0<br>0<br>2<br>0<br>0<br>16<br>0<br>6<br>0                     | Rate           57.7%           95.3%           70.4%           84.9%           82.4%           94.7%           66.7%           48.0%           61.5%           78.3%                 | Peer<br>Average<br>Denom<br>496<br>1,045<br>1,180<br>307<br>113<br>201<br>121<br>239<br>745<br>135               | Peer<br>Average<br>Num<br>333<br>1,009<br>848<br>264<br>96<br>14<br>76<br>139<br>425<br>103              | Peer<br>Average<br>Rate<br>63.9%<br>95.5%<br>69.0%<br>84.7%<br>84.5%<br>92.4%<br>61.0%<br>58.4%<br>56.5%<br>76.2%                   | # Peer<br>MDs<br>50<br>51<br>51<br>29<br>19<br>27<br>28<br>28<br>28<br>41<br>119       | Quartile<br>3rd<br>3rd<br>2nd<br>3rd<br>3rd<br>3rd<br>2nd<br>4th<br>2nd<br>3rd<br>3rd<br>3rd<br>3rd<br>3rd<br>3rd<br>3rd<br>3r                                                                                             |
| Measure         Adolescent Well-Care Visits - 1 or More Visits         Adult Access to Preventive Svcs - 1 or More Visits         Annual Dental Visit         Annual Monitoring for Pt on Persistent Meds - Combiner         Approp Pharyngitis Testing - Total         Approp URI Treatment (INV) - Approp Tx         Asthma Medication Ratio - Performance Rate         Breast Cancer Screening         Cervical Cancer Screening         Lead Screening in Children         Medication Mgmt for People With Asthma - 50%                                                      | <u>id</u>          |                                                                    | Denom<br>345<br>1130<br>822<br>192<br>34<br>114<br>75<br>123<br>706<br>46<br>83       | Num           199           1077           579           163           28           6           50           59           434           36           65 | Excl<br>0<br>0<br>2<br>0<br>0<br>16<br>0<br>6<br>0<br>0<br>0           | Rate           57.7%           95.3%           70.4%           84.9%           82.4%           94.7%           66.7%           48.0%           61.5%           78.3%                 | Peer<br>Average<br>Denom<br>496<br>1,045<br>1,180<br>307<br>113<br>201<br>121<br>239<br>745<br>135<br>160        | Peer<br>Average<br>Num<br>333<br>1,009<br>848<br>264<br>96<br>14<br>76<br>139<br>425<br>103<br>108       | Peer<br>Average<br>Rate<br>63.9%<br>95.5%<br>69.0%<br>84.7%<br>84.5%<br>92.4%<br>61.0%<br>58.4%<br>56.5%<br>76.2%<br>68.0%          | # Peer<br>MDs<br>50<br>51<br>51<br>29<br>19<br>27<br>28<br>28<br>28<br>41<br>119<br>96 | Quartile<br>3rd<br>3rd<br>2nd<br>3rd<br>3rd<br>3rd<br>2nd<br>4th<br>2nd<br>4th<br>2nd<br>1st                                                                                                    |
| Measure         Adolescent Well-Care Visits - 1 or More Visits         Adult Access to Preventive Svcs - 1 or More Visits         Annual Dental Visit         Annual Monitoring for Pt on Persistent Meds - Combiner         Approp Pharyngitis Testing - Total         Approp URI Treatment (INV) - Approp Tx         Asthma Medication Ratio - Performance Rate         Breast Cancer Screening         Cervical Cancer Screening         Lead Screening in Children         Medication Momt for People With Asthma - 50%         Medication Momt for People With Asthma - 75% | <u>id</u>          |                                                                    | Denom<br>345<br>1130<br>822<br>192<br>34<br>114<br>75<br>123<br>706<br>46<br>83<br>83 | Num<br>199<br>1077<br>579<br>163<br>28<br>6<br>50<br>59<br>434<br>36<br>65<br>51                                                                        | Excl<br>0<br>0<br>2<br>0<br>0<br>16<br>0<br>6<br>0<br>0<br>0<br>0<br>0 | Rate           57.7%           95.3%           70.4%           84.9%           82.4%           94.7%           66.7%           48.0%           61.5%           78.3%           61.5% | Peer<br>Average<br>Denom<br>496<br>1,045<br>1,180<br>307<br>113<br>201<br>121<br>239<br>745<br>135<br>160<br>160 | Peer<br>Average<br>Num<br>333<br>1,009<br>848<br>264<br>96<br>14<br>76<br>139<br>425<br>103<br>108<br>72 | Peer<br>Average<br>Rate<br>63.9%<br>95.5%<br>69.0%<br>84.7%<br>84.5%<br>92.4%<br>61.0%<br>58.4%<br>56.5%<br>76.2%<br>68.0%<br>45.9% | # Peer<br>MDs<br>50<br>51<br>29<br>19<br>27<br>28<br>28<br>28<br>41<br>119<br>96       | Quartile           3rd           3rd           2nd           3rd           3rd           3rd           3rd           3rd           3rd           3rd           3rd           3rd           3rd           1st           1st |

#### **Provider Detail Reports - Asthma**

Asthma measures include members 5 - 64 years of age during the reporting period with persistent asthma

#### Asthma Medication Ratio (AMR)

 Members with a ratio of 50% or greater during the reporting period for controller medications to total asthma medication (controller medications to total asthma medication >50%)

#### Medication Management for People with Asthma (MMA)

- Members who were dispensed appropriate medications and remained on medications during treatment period
- Two rates reported:
  - 50% = remained on an asthma controller for at least 50% of their treatment period
  - 75% = remained on an asthma controller for at least 75% of their treatment period

#### **Provider Detail Report - Asthma Medication Ratio**

- 'Met Criteria' filter defaults to 'All'
- Date 1 Most recent date prescription filled for numerator data (AMR numerator = members who met 50% rate for controller medications)
- Date 2 first date of service from qualifying claims for denominator data (AMR denominator = members ages 5-64 with persistent asthma)

| Choose Filtering Criteria       |                                |             |                   |            |            |            |
|---------------------------------|--------------------------------|-------------|-------------------|------------|------------|------------|
| Numerator All                   | Met Criteria All               | Exclusi     | on All 🔽          |            |            |            |
| Measure Asthma Medication Ratio | Active Flag All                |             |                   |            |            |            |
| Date All Description All        | From                           | To          |                   |            |            |            |
| Sort By Member ID Vumerator     | $\checkmark$                   | ~           | ● Asc ○ Desc      |            |            |            |
| Refresh Report                  |                                |             |                   |            |            |            |
| 🔐 🚝   K < 1 /4 ▶ M   🕆  100% ▾  | M                              |             |                   |            |            |            |
|                                 |                                |             |                   |            |            |            |
|                                 | DSTHS Care                     | Analy       | /zer <sup>®</sup> |            |            |            |
|                                 | Asthma Medicat                 | ion Rati    | o Details         |            |            |            |
|                                 | Report Period 4/               | 1/2015 to 3 | 3/31/2016         |            |            |            |
|                                 | Provider Attribution Method Po | P           |                   |            |            |            |
|                                 | Group By Pr                    | ovider Gro  | bup               |            |            |            |
|                                 | Continuous Enrollment Us       | er Defined  | ł                 |            |            |            |
|                                 | Restricted View: Ye            | S           |                   |            |            |            |
| Member ID Memb                  | er Name Date of Birth          | Met         | Date 1            |            | Date 2     |            |
| 111111111 Member 1 xx/xx/x      | xxx                            | No          | Last Rx Date      | 03/10/2016 | Denom Date | 07/02/2014 |
|                                 |                                | Yes         | Last Rx Date      | 03/30/2016 | Denom Date | 04/06/2014 |
|                                 |                                | No          | Last Rx Date      | 03/02/2016 | Denom Date | 04/02/2014 |
|                                 |                                | Yes         | Last Rx Date      | 03/28/2016 | Denom Date | 06/09/2014 |
| Data de-identi                  | fied                           | No          | Last Rx Date      | 03/10/2016 | Denom Date | 04/06/2014 |
| Data do laoliti                 |                                | Yes         | Last Rx Date      | 03/08/2016 | Denom Date | 04/07/2014 |
|                                 |                                | NO          | Last RX Date      | 03/21/2016 | Denom Date | 03/17/2014 |
|                                 |                                | 165         | Last NA Date      | 03/21/2010 | Denom Date | 04/14/2014 |

#### *Member Count = 91 Results include all members meeting measure criteria*

#### Provider Detail Report - Asthma Medication Ratio

- Set filter for 'Met Criteria' to 'No;' 'Refresh Report'
- Use to identify members diagnosed with 'Persistent Asthma' with a ratio of controller to total asthma medications less than 50%

| Numerator   | All             | -                 | ▼ Met Criteria                  | All 🔻                                    | Exclusion All • |  |
|-------------|-----------------|-------------------|---------------------------------|------------------------------------------|-----------------|--|
| Measure     | Asthma Medicati | ion Ratio         | <ul> <li>Active Flag</li> </ul> | All<br>Yes                               |                 |  |
| Date All    | ▼ Des           | cription All      |                                 | No                                       | То              |  |
| Sort By     | Member ID       | ▼ Numerator       | •                               | ]                                        | ▼ ● Asc ● Desc  |  |
| Refres      | sh Report       |                   |                                 |                                          |                 |  |
| ₽ 36  н. ч. | 1_/4 ▶ ▶   ᡧ    | 100% -            |                                 |                                          |                 |  |
|             | <u>K</u> e      | D                 | STHS Care<br>Asthma Medicatio   | Analyzer <sup>®</sup><br>n Ratio Details |                 |  |
|             |                 | Re                | port Period                     | 4/1/2015 to 3/31                         | /2016           |  |
|             |                 | Provider Attribut | ion Method                      | PCP                                      |                 |  |
|             |                 |                   | Group By                        | Provider Group                           |                 |  |
|             |                 | Mer               | nber Count                      | 39                                       |                 |  |
|             |                 | Continuous        | Enrollment                      | User Defined                             |                 |  |
|             |                 | D 4 1             | I \ /!                          | Vec                                      |                 |  |

#### Member Count = 39

Results restricted to members with condition and did not meet measure numerator criteria (controller use greater than 50% for AMR)

#### Provider Detail – MMA 50% & 75%

- Two rates based on controller use for defined percent of treatment period
- Date 1 Most recent date prescription filled for numerator data (MMA numerator = length of time member on medication, 50/75% of treatment period)
- Date 2 first date of service from qualifying claims for denominator data (MMA denominator = members ages 5-64 with persistent asthma)

|                                                                                                    | па                                               | Met Criteri             | a All                                                                                                    | Exclusion                                                   | All                      | T I                                                    |                                                                                                    |                                                                                                    |                                                                                                    |                                                                                                    |
|----------------------------------------------------------------------------------------------------|--------------------------------------------------|-------------------------|----------------------------------------------------------------------------------------------------|-------------------------------------------------------------|--------------------------|--------------------------------------------------------|----------------------------------------------------------------------------------------------------|----------------------------------------------------------------------------------------------------|----------------------------------------------------------------------------------------------------|----------------------------------------------------------------------------------------------------|
| Measure                                                                                                    |                                                  |                         |                                                                                                    |                                                             |                          |                                                        |                                                                                                    |                                                                                                    |                                                                                                    |                                                                                                    |
| 50%                                                                                                    | Intersting 50% Active Flag All ▼                 |                         |                                                                                                    |                                                             |                          |                                                        |                                                                                                    |                                                                                                    |                                                                                                    |                                                                                                    |
| Date All To                                                                                                    |                                                  |                         |                                                                                                    |                                                             |                          |                                                        |                                                                                                    |                                                                                                    |                                                                                                    |                                                                                                    |
| Sort By Member ID                                                                                                    | er ID V Numerator V Asc Desc                     |                         |                                                                                                    |                                                             |                          |                                                        |                                                                                                    |                                                                                                    |                                                                                                    |                                                                                                    |
| Refresh Report                                                                                                    | Refresh Report                                   |                         |                                                                                                    |                                                             |                          |                                                        |                                                                                                    |                                                                                                    |                                                                                                    |                                                                                                    |
| Health Network       B         Health Network       Report Period         4/1/2015 to 3/31/2016       Report Period         Provider Attribution Method       PCP         Group By       Provider Group         Member Court. 91       Continuous Enrollment         Continuous Enrollment       User Defined         Restricted View:       Yes |                                                  |                         |                                                                                                    |                                                             |                          |                                                        |                                                                                                    |                                                                                                    |                                                                                                    |                                                                                                    |
| Filter Numerator = All,                                                                                                    | Met Criteria = All, Exclusion =                  | (<br>All, Active Flag = | Group By<br>Member Cour<br>Continuous Enrollment<br>Restricted View: `<br>All, Date = All, Descriptio                                                                        | Provider Grou<br>Di<br>User Defined<br>Yes<br>In = All, Mea | up<br>Isure = Medicatio  | n Mgmi                                                 | t for People Wit                                                                                                    | h Asthma                                                                                                    |                                                                                                    |                                                                                                    |
| Filter Numerator = All,<br>Member ID                                                                                                    | Met Criteria = All, Exclusion = .<br>Member Name | All, Active Flag =      | Group By<br>Member Cour<br>Continuous Enrollment<br>Restricted View:<br>All, Date = All, Description                                                                         | Provider Grou<br>21<br>Jser Defined<br>Yes<br>on = All, Mea | up<br>Isure = Medication | n Mgmi<br>Met                                          | for People Wit                                                                                                    | h Asthma                                                                                                    | Dat                                                                                                    | te 2                                                                                                    |
| Filter Numerator = All,<br>Member ID                                                                                                    | Met Criteria = All, Exclusion =<br>Member Name   | All, Active Flag =      | Group By<br>Member Court<br>Continuous Enrollment<br>Restricted View:<br>All, Date = All, Description<br>Numerator<br>50%                                                    | Provider Grou<br>21<br>User Defined<br>Yes<br>In = All, Mea | up<br>Isure = Medicatio  | n Mgmi<br>Met<br>Yes                                   | for People Wit                                                                                                    | h Asthma                                                                                                    | Date Date                                                                                                    | te 2                                                                                                    |
| Filter Numerator = All,<br>Member ID<br>Member 1                                                                                                    | Met Criteria = All, Exclusion = .<br>Member Name | All, Active Flag =      | Group By<br>Member Court<br>Continuous Enrollment<br>Restricted View:<br>All, Date = All, Description<br>Numerator<br>50%<br>75%                                             | Provider Grou<br>User Defined<br>Yes<br>In = All, Mea       | up<br>Isure = Medicatio  | n Mgmi<br>Met<br>Yes<br>No                             | for People Wit<br>Date<br>Last Rx Date<br>Last Rx Date                                                                                                    | h Asthma<br>1<br>11/11/2015<br>11/11/2015                                                                                | Denom Date<br>Denom Date                                                                                                   | ie 2<br>05/10/2014<br>05/10/2014                                                                                     |
| Filter Numerator = All,<br>Member ID<br>Member 1<br>Member 2                                                                                                    | Met Criteria = All, Exclusion = ,<br>Member Name | All, Active Flag =      | Group By<br>Member Court<br>Continuous Enrollment<br>Restricted View: Y<br>All, Date = All, Description<br>Numerator<br>50%<br>75%<br>50%                                    | Provider Grou<br>Diser Defined<br>Yes<br>In = All, Mea      | up<br>Isure = Medicatio  | Met<br>Yes<br>No<br>Yes                                | t for People Wit<br>Date<br>Last Rx Date<br>Last Rx Date<br>Last Rx Date                                                                                               | h Asthma                                                                                                    | Denom Date<br>Denom Date<br>Denom Date                                                                                     | te 2<br>05/10/2014<br>05/10/2014<br>08/28/2014                                                                       |
| Filter Numerator = All,<br>Member ID<br>Member 1<br>Member 2                                                                                                    | Met Criteria = All, Exclusion = .<br>Member Name | All, Active Flag =      | Group By<br>Member Court<br>Continuous Enrollment<br>Restricted View: Y<br>All, Date = All, Description<br>Numerator<br>50%<br>75%<br>50%<br>75%<br>50%                      | Provider Grou<br>Diser Defined<br>Yes<br>In = All, Mea      | up<br>Isure = Medicatio  | Met<br>Yes<br>No<br>Yes<br>Yes                         | t for People Wit<br>Last Rx Date<br>Last Rx Date<br>Last Rx Date<br>Last Rx Date<br>Last Rx Date                                                                       | h Asthma<br>11/11/2015<br>11/11/2015<br>03/24/2016<br>03/24/2016                                                         | Denom Date<br>Denom Date<br>Denom Date<br>Denom Date<br>Denom Date                                                         | 05/10/2014<br>05/10/2014<br>05/20/2014<br>08/28/2014<br>08/28/2014                                                   |
| Filter Numerator = All,<br>Member ID<br>Member 1<br>Member 2<br>Member 3                                                                                                    | Met Criteria = All, Exclusion = .<br>Member Name | All, Active Flag =      | Group By<br>Member Court<br>Continuous Enrollment<br>Restricted View:<br>All, Date = All, Description<br>Numerator<br>50%<br>75%<br>50%<br>75%<br>50%<br>75%                 | Provider Grou<br>91<br>User Defined<br>Yes<br>In = All, Mea | up<br>Isure = Medicatio  | n Mgmi<br>Met<br>Yes<br>No<br>Yes<br>Yes<br>Yes<br>No  | for People Wit<br>Date<br>Last Rx Date<br>Last Rx Date<br>Last Rx Date<br>Last Rx Date<br>Last Rx Date<br>Last Rx Date<br>Last Rx Date                                 | h Asthma<br>1//1/2015<br>11//1/2015<br>03/24/2016<br>03/24/2016<br>02/29/2016<br>02/29/2016                              | Denom Date<br>Denom Date<br>Denom Date<br>Denom Date<br>Denom Date<br>Denom Date<br>Denom Date                             | 05/10/2014<br>05/10/2014<br>08/28/2014<br>08/28/2014<br>08/28/2014<br>04/09/2014                                     |
| Filter Numerator = All,<br>Member ID<br>Member 1<br>Member 2<br>Member 3                                                                                                    | Met Criteria = All, Exclusion = .<br>Member Name | All, Active Flag =      | Group By<br>Member Court<br>Continuous Enrollment<br>Restricted View:<br>All, Date = All, Description<br>Numerator<br>50%<br>75%<br>50%<br>75%<br>50%<br>75%<br>50%          | Provider Grou<br>91<br>User Defined<br>Yes<br>In = All, Mea | up<br>Isure = Medicatio  | Met<br>Yes<br>No<br>Yes<br>Yes<br>No<br>No             | for People Wit<br>Date<br>Last Rx Date<br>Last Rx Date<br>Last Rx Date<br>Last Rx Date<br>Last Rx Date<br>Last Rx Date<br>Last Rx Date<br>Last Rx Date                 | Asthma<br>1<br>11/11/2015<br>11/11/2015<br>03/24/2016<br>03/24/2016<br>02/29/2016<br>02/29/2016<br>03/10/2016            | Denom Date<br>Denom Date<br>Denom Date<br>Denom Date<br>Denom Date<br>Denom Date<br>Denom Date                             | <b>e 2</b><br>05/10/2014<br>05/10/2014<br>08/28/2014<br>08/28/2014<br>04/09/2014<br>04/09/2014<br>07/02/2014         |
| Filter Numerator = All,<br>Member ID<br>Member 1<br>Member 2<br>Member 3<br>Member 4                                                                                                    | Met Criteria = All, Exclusion = .<br>Member Name | All, Active Flag =      | Group By<br>Member Court<br>Continuous Enrollment<br>Restricted View: S<br>All, Date = All, Description<br>Numerator<br>50%<br>75%<br>50%<br>75%<br>50%<br>75%<br>50%<br>75% | Provider Grou<br>91<br>User Defined<br>Yes<br>In = All, Mea | up<br>Isure = Medicatio  | Met<br>Yes<br>No<br>Yes<br>Yes<br>No<br>No<br>No<br>No | for People Wit<br>Date<br>Last Rx Date<br>Last Rx Date<br>Last Rx Date<br>Last Rx Date<br>Last Rx Date<br>Last Rx Date<br>Last Rx Date<br>Last Rx Date<br>Last Rx Date | h Asthma<br>1//11/2015<br>11/11/2015<br>03/24/2016<br>03/24/2016<br>02/29/2016<br>02/29/2016<br>03/10/2016<br>03/10/2016 | Denom Date<br>Denom Date<br>Denom Date<br>Denom Date<br>Denom Date<br>Denom Date<br>Denom Date<br>Denom Date<br>Denom Date | te 2<br>05/10/2014<br>05/10/2014<br>08/28/2014<br>08/28/2014<br>04/09/2014<br>04/09/2014<br>07/02/2014<br>07/02/2014 |

#### Provider Detail – MMA 50% & 75%

- Set filter for 'Met Criteria' to 'No;' 'Refresh Report'
- Use to identify members diagnosed with 'Persistent Asthma' and did not meet asthma medication use for 50/75% of the treatment period

| Choose Fi                                 | Itering Criteria                                                                                                    |                        |               |                          |               |              |                |                                                              |                          |                                        |                                                      |
|-------------------------------------------|----------------------------------------------------------------------------------------------------|------------------------|---------------|--------------------------|---------------|--------------|----------------|--------------------------------------------------------------|--------------------------|----------------------------------------|------------------------------------------------------|
| Numerator                                 | All                                                                                                    |                        | Met Criteria  | No                       | Exclusion All | $\checkmark$ |                |                                                              |                          |                                        |                                                      |
| Measure                                   | Medication Mgmt                                                                                                    | for People With Asthma | Active Flag   | All                      |               |              |                |                                                              |                          |                                        |                                                      |
| Date All                                  | Date All Description All                                                                                                    |                        |               |                          | То            |              |                |                                                              |                          |                                        |                                                      |
| Sort By                                   | Member ID                                                                                                    | Numerator              | ~             |                          | Asc O Desc    |              |                |                                                              |                          |                                        |                                                      |
| Refre                                     | sh Report                                                                                                    |                        |               |                          |               |              |                |                                                              |                          |                                        |                                                      |
| 📄 🍊   K                                   | (                                                                                                    | M 🕆 100% 🗸             | ጠ             |                          |               |              |                |                                                              |                          |                                        |                                                      |
| _                                         | DSTHS CareAnalyzer®         Medication Mgmt for People With Asthma Details         Report Period       4/1/2015 to 3/31/2016         Provider Attribution Method       PCP         Group By       Provider Group         Member Count       48         Continuous Enrollment       User Defined         Restricted View:       Yes |                        |               |                          |               |              |                |                                                              |                          |                                        |                                                      |
| r                                         | Member ID                                                                                                    | Member Name            | Date of Birth | Numerator                |               |              | Met            | Date                                                         | 1                        | Date                                   | 2                                                    |
| Membe                                     | er 1                                                                                                    |                        |               | 75%                      |               | N            | No             | Last Rx Date                                                 | 11/11/2015               | Denom Date                             | 05/10/2014                                           |
| Membe                                     | er 2                                                                                                    |                        |               | 75%                      |               | N            | Vo             | Last Rx Date                                                 | 02/29/2016               | Denom Date                             | 04/09/2014                                           |
| Membe                                     | Member 3                                                                                                    |                        |               | 50%                      |               | N            | ٧o             | Last Rx Date                                                 | 03/10/2016               | Denom Date                             | 07/02/2014                                           |
| Member 4                                  |                                                                                                    |                        | 75%           |                          |               | Vo           | Last Rx Date   | 03/10/2016                                                   | Denom Date               | 07/02/2014                             |                                                      |
| Membe                                     | Member 5                                                                                                    |                        |               | 50%                      |               |              | Vo             | Last Rx Date                                                 | 03/02/2016               | Denom Date                             | 04/02/2014                                           |
| Membe<br>Membe                            | er 5                                                                                                    |                        |               |                          |               |              |                | Last Rx Date                                                 | 03/02/2018               | Denom Date                             |                                                      |
| Membe<br>Membe<br>Membe                   | er 5<br>er 6                                                                                                    |                        |               | 75%                      |               | N            | 10             | Last fix ball                                                |                          | Denom Dute                             | 04/02/2014                                           |
| Membe<br>Membe<br>Membe<br>Membe          | er 5<br>er 6<br>er 7                                                                                                    |                        |               | 75%<br>50%               |               | N            | vo<br>Vo       | Last Rx Date                                                 | 03/10/2016               | Denom Date                             | 04/02/2014                                           |
| Membe<br>Membe<br>Membe<br>Membe          | er 5<br>er 6<br>er 7<br>er 8                                                                                                    |                        |               | 75%<br>50%<br>75%        |               | ۸<br>۸<br>۸  | NO<br>NO<br>NO | Last Rx Date<br>Last Rx Date                                 | 03/10/2016               | Denom Date<br>Denom Date               | 04/02/2014<br>04/06/2014<br>04/06/2014               |
| Membe<br>Membe<br>Membe<br>Membe<br>Membe | er 5<br>er 6<br>er 7<br>er 8<br>er 9                                                                                                    |                        |               | 75%<br>50%<br>75%<br>50% |               |              |                | Last Rx Date<br>Last Rx Date<br>Last Rx Date<br>Last Rx Date | 03/10/2016<br>03/10/2016 | Denom Date<br>Denom Date<br>Denom Date | 04/02/2014<br>04/08/2014<br>04/08/2014<br>05/17/2014 |

#### Member Count = 48

Results restricted to members with condition and did not meet measure numerator criteria (controller use of 50/75% or more for treatment)

#### **Additional Provider Reports**

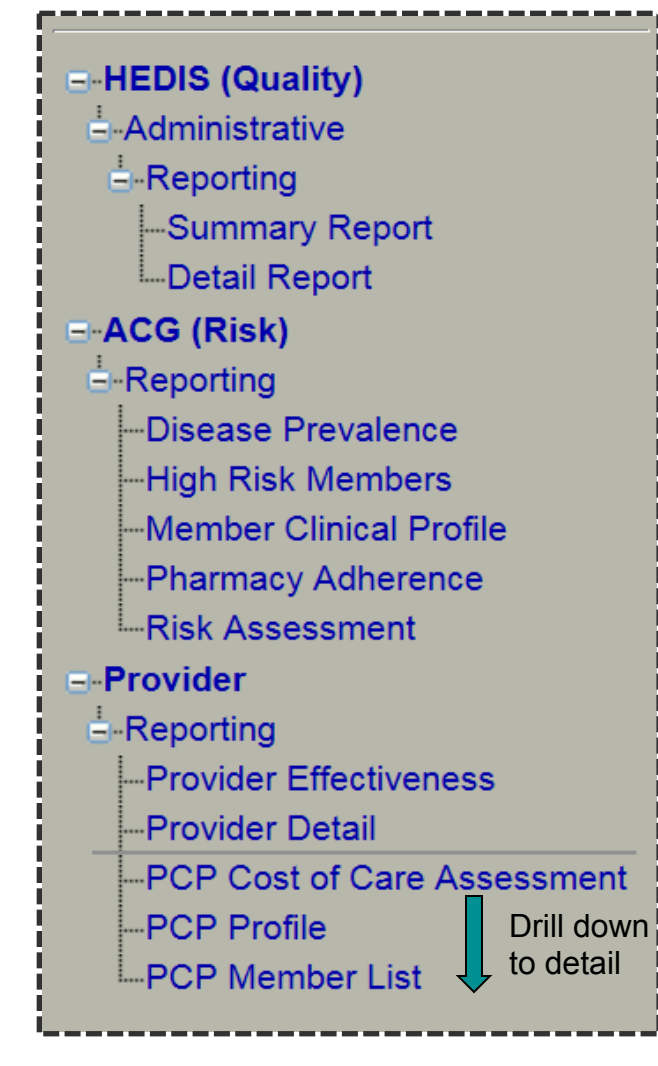

- 'PCP Cost of Care Assessment' Report summarizes total actual cost vs. expected cost of care
- 'PCP Profile' Report provides risk-adjusted comparison of total cost of care for attributed members
- Reminder:
  - Filter on 'Peer Group;' select 'Setting'
  - 'Group Value' = 'All' or setting type for user practice
    - 'FQHC,' 'Glide Path Non-FQHC,' 'PCMH Non-FQHC,' or 'Practice with no PCMH Recognition'

|                | 1       |               | -           | 1     |   | Include                                                    | - |
|----------------|---------|---------------|-------------|-------|---|------------------------------------------------------------|---|
| Provider Group |         |               | Denominator | >= 30 |   | Include HEDIS Measures Only                                |   |
| Measure Rate   | Al      | $\overline{}$ | Quartile    |       |   | Include STARS Measures Only<br>Adolescent Well-Care Visits |   |
| Peer Group     | TOTAL   | <b>M</b>      | Group Value | A1    |   | Adult Access to Preventive Svcs                            |   |
| Refresh Report | Setting |               |             | AI    | _ | Annual Monitoring for Pt on Persistent Meds                |   |

#### PCP Profile Report/Provider Group Profile

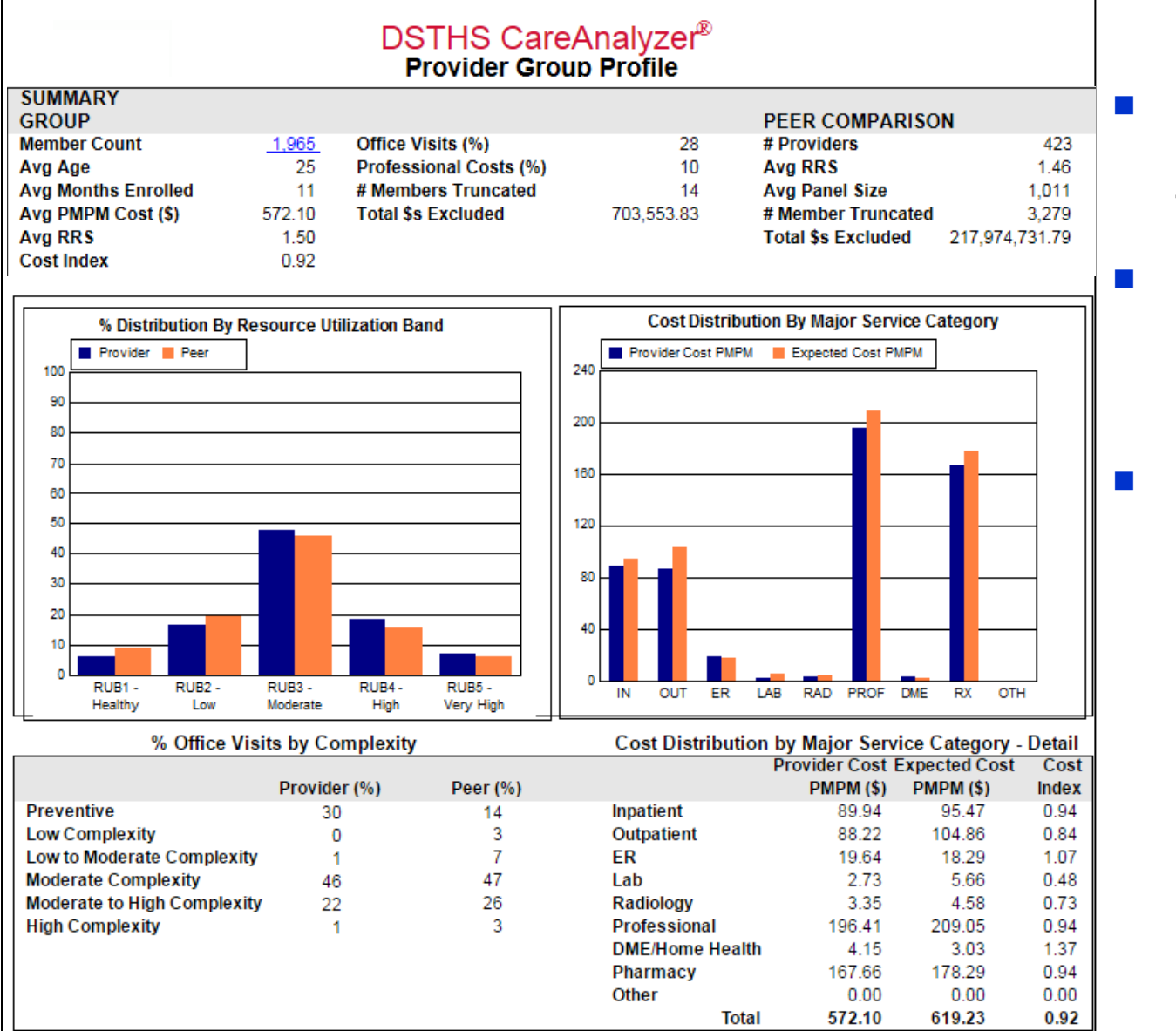

- Profiles PCP practices compared to peer setting
- RUB = Resource Utilization Band
  - Groupings by health risk level
- Compare risk adjusted expected costs to actual costs

#### Using Data to Support Care Coordination Goals

- Data analysis process
  - Identify member risks by condition or utilization
  - Stratify by treatment needs
  - Identify gaps in care
  - Determine efficiencies for risk management
- Use the same process within CareAnalyzer<sup>®</sup> for data analysis for any selected condition or utilization criteria
- Care coordination and interventions
  - Use identified gaps in care to define care coordination needs and specific interventions
  - Care coordination services available to HUSKY members through referral to Intensive Care Management (ICM)
    - To refer members to ICM:
      - Call 800.440.5071, extension 2025
      - Fax a completed ICM Referral Form to 1.866.361.7242; download from www.ct.gov/husky. Select "For Providers," "Provider Bulletins & Forms" then "ICM Referral Form"

### Printing, Exporting and Saving Reports

Use 'Export' and 'Print' icons at the top of any report

|          | Choose Filtering Criteria                                                                                                    |                                                                                                  |                                                                                                    | Measure to Include                                                                                                    |                          | Export & Save a Report                                                                                                    |    |
|----------|----------------------------------------------------------------------------------------------------|--------------------------------------------------------------------------------------------------|----------------------------------------------------------------------------------------------------|----------------------------------------------------------------------------------------------------|--------------------------|----------------------------------------------------------------------------------------------------|----|
|          | Provider Group                                                                                                    | Denominator                                                                                      | >= 30 <b>v</b>                                                                                                    | Include All                                                                                                    | <b>A</b>                 |                                                                                                    |    |
| $\frown$ | Measure Rate All                                                                                                    | Quartile A                                                                                       | All 🔻                                                                                                    | Include STARS Measures Only                                                                                                    |                          | - Click (Export) ison                                                                                                    |    |
|          | Peer Group TOTAL V                                                                                                    | Group Value                                                                                      | All 🔻                                                                                                    | Adolescent Well-Care Visits<br>Adult Access to Preventive Svcs                                                                                                    |                          |                                                                                                    |    |
|          | Measure Rate All  Peer Group TOTAL  Scheduler Control of the second second seco | Quartile A<br>Group Value A<br>Provider Attribu<br>Peer Group Value = All De<br>File Fo<br>Micro | THS CareA<br>rovider Effect<br>aport Period 8/1/201-<br>tion Method PCP<br>Group By Provide<br>enominator >= 30, Ou<br>tormat:<br>psoft Excel (S<br>Crystal R<br>PDF<br>Microsoft<br>Microsoft<br>Microsoft | Include STARS Measures Only<br>Adolescent Well-Care Visits<br>Adult Access to Preventive Svcs<br>Annual Dental Visit<br>Annual Monitoring for Pt on Persistent Meds<br>Aooroo Pharvnoitis Testino<br>IncluyZer <sup>®</sup><br>iveness<br>4 to 7/312015<br>r Group<br>artile = AllMeasure = Include All<br>97-2003) Data-Only<br>eports (RPT)<br>Excel (97-2003)<br>Excel (97-2003) Data-Only<br>Word (97-2003) | CRYSTAL REPORTS'         | <ul> <li>Click 'Export' icon</li> <li>Select desired file typ</li> <li>Select pages to export</li> <li>Click 'Export'</li> <li>Save file</li> </ul> | rt |
|          |                                                                                                    |                                                                                                  |                                                                                                    |                                                                                                    | Microsoft Excel (97-2003 | 3) Data-Only                                                                                                    |    |
|          |                                                                                                    |                                                                                                  |                                                                                                    |                                                                                                    | Page Pange:              | y Data-Only                                                                                                    |    |
|          |                                                                                                    |                                                                                                  |                                                                                                    |                                                                                                    | All Pages                |                                                                                                    |    |
|          |                                                                                                    |                                                                                                  |                                                                                                    |                                                                                                    | Select Pages             |                                                                                                    |    |
|          |                                                                                                    |                                                                                                  |                                                                                                    |                                                                                                    | From: To:                |                                                                                                    |    |
|          |                                                                                                    |                                                                                                  |                                                                                                    |                                                                                                    |                          | Export 27                                                                                                    | 7  |

## **Key Contacts for Support**

- CHNCT Medical ASO general support
- CareAnalyzer<sup>®</sup> support

| Provider Engagement Services                        |                                                         |  |  |  |  |  |
|-----------------------------------------------------|---------------------------------------------------------|--|--|--|--|--|
| Telephone                                           | 1.800.440.5071                                          |  |  |  |  |  |
| Fax                                                 | 1.855.755.0855                                          |  |  |  |  |  |
| Intensive Care Management (ICM) Referrals           |                                                         |  |  |  |  |  |
| Telephone                                           | 1.800.440.5071, x2024                                   |  |  |  |  |  |
| Fax                                                 | 1.866.361.7242                                          |  |  |  |  |  |
| Provider Portal URL                                 |                                                         |  |  |  |  |  |
| HUSKY Health Provider Portal                        | http://huskyhealthct.org/providers/providers_login.html |  |  |  |  |  |
| Technical Assistance                                |                                                         |  |  |  |  |  |
| HUSKY Health Provider Portal                        | 1.877.606.5172 - prompt 3                               |  |  |  |  |  |
|                                                     | Email: WebSupport@chnct.org                             |  |  |  |  |  |
| CareAnalyzer <sup>®</sup> Registration and Training | Email: NetworkManagement@chnct.org                      |  |  |  |  |  |
| CareAnalyzer <sup>®</sup> Help Desk                 | Email: CareAnalyzerHelpDesk@chnct.org                   |  |  |  |  |  |

# Questions?